#### A) Initialisation de Pix Orga

pix

• Accéder à Pix Orga

XML

• <u>Sauvegarder les résultats des sessions de certification</u> <u>de l'année scolaire précédente</u>

D Invitat

• Importer la base élèves dans Pix Orga

### Accéder à l'espace Pix Orga de l'établissement : 3 possibilités

Activer ou Récupérer l'espace Pix Orga (en autonomie via le formulaire) Activez ou récupérez votre espace Activez ou récupérez votre espace

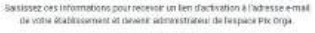

Tous lies champs sont obligatories

#### UAU/RNE de l'établissement

Les informations resulties du les formaines sons enregioness dens de facter information de la VIII Principie d'arriva du territorie de l'Enablement consiste en las contra responsable de materieur, pour anymentes à correctes alterimenter enregiones d'accession à contraport de la Page en la reconstruction information à materier en materier. Es aurora ples partes facts

> https://orga.pix.fr/ demande-adminis tration-sco

**Être invité sur** l'espace Pix Orga

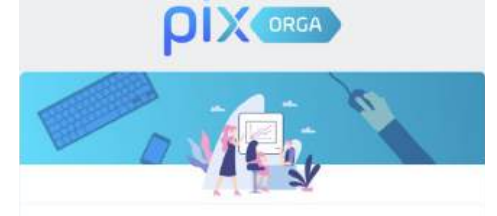

#### Vous êtes invité(e) à rejoindre Pix Orga

La plateforme Pix Orga vous permet de créer, gérer des campagnes de test et suivre la progression de vos participants.

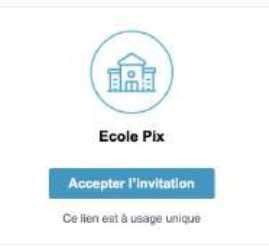

Accéder à l'espace Pix Orga (si déjà invité)

#### https://orga.pix.fr/

|   | •  |      |   |
|---|----|------|---|
| 0 | IV | 0000 | ŝ |
|   | IA | URUA | / |
| P |    |      |   |

#### Connectez-vous

L'accès à Pix Orga est limité aux membres invités. Contactez l'administrateur Pix Orga de votre organisation pour qu'il vous invite.

Tous les champs sont obligatoires.

#### Adresse e-mail

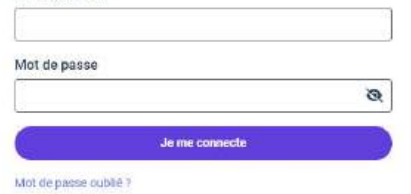

Activez ou récupérez voitre espace Pix Orga (Réservé aux personnels de direction des établissements scolaires publics et privés sous contrat.)

# Activer ou Récupérer son espace Pix Orga (en autonomie via un formulaire)

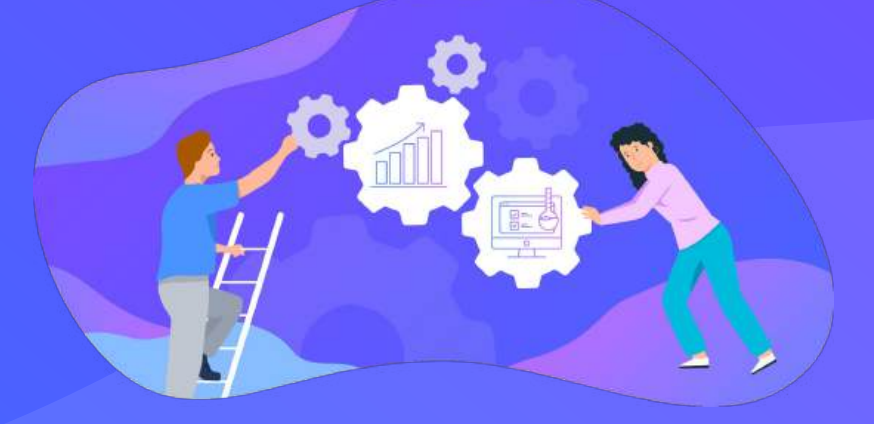

# Activer ou Récupérer son espace Pix Orga (en autonomie)

#### Se rendre sur : https://orga.pix.fr/demande-administration-sco

|                                     | PIXORGA                                                                                                    |
|-------------------------------------|----------------------------------------------------------------------------------------------------|
| A                                   | ctivez ou récupérez votre espace                                                                                                    |
|                                     | A l'attention des personnels de direction des établissements<br>sociaires publics et privés sous contrat.                                                                                                    |
| Sal                                 | sissez ces informations pour recevoir un lien d'activation à l'adresse e-mail<br>de votre établissement et devenir àdministrateur de l'espace Pix Orga                                                                                                    |
|                                     | Tous les champs sont obligatoires.                                                                                                    |
|                                     | UAI/RNE de l'établissement                                                                                                    |
|                                     |                                                                                                    |
|                                     | Votre prénom                                                                                                    |
|                                     |                                                                                                    |
|                                     | Votre nom                                                                                                    |
|                                     |                                                                                                    |
|                                     | Confirmer                                                                                                    |
| Les is<br>Pix po<br>perme<br>invita | formanare requestes sur ce formularie cont energatories dens un former informatificare<br>a compte du initiative del Education ansolata es rans que reconocidar de transference<br>tras à sur-estabilizamente accident à los recopos Più fogia en lui-invosant une<br>du importos de conce <u>s. Es suas di duas une es donos</u> . |
| €8                                  | evenir à la page de connexion                                                                                                    |

Page de **confirmation** et d'information :

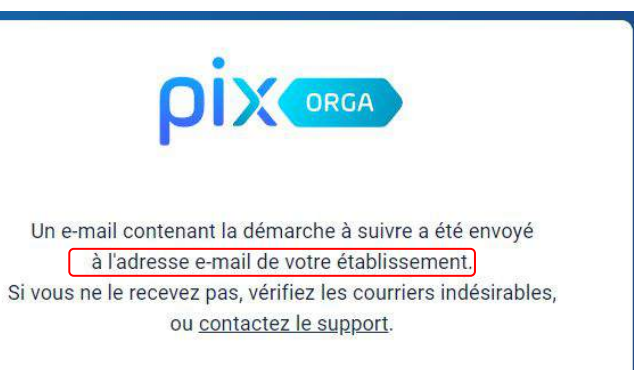

← Revenir à la page de connexion

#### 3 Mail reçu sur la **boîte fonctionnelle de l'** établissement :

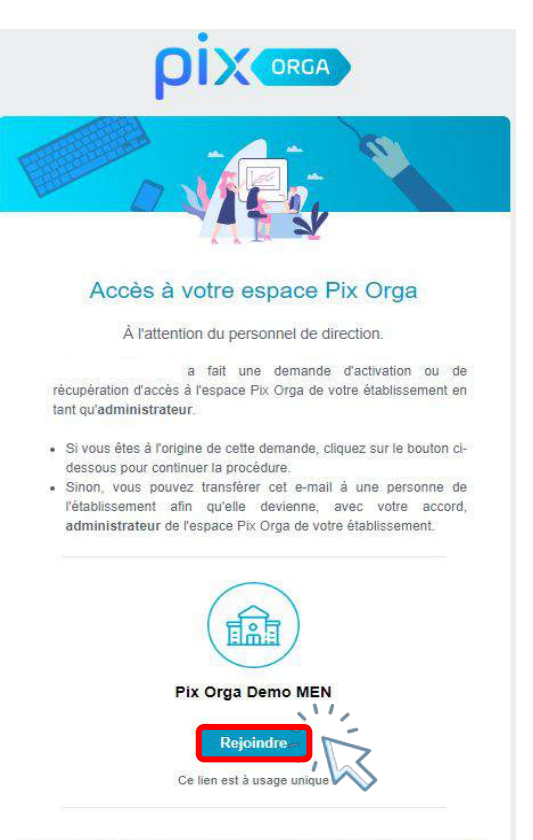

Pix est le service public en ligne pour évaluer, développer et certifier ses compétences numériques. 4 Je m'inscris si je n'ai pas de compte Pix <u>ou</u> je me connecte, je deviens administrateur de Pix Orga.:

|                                              | e lorganisation Pix Orga Demo MEN                    |
|----------------------------------------------|------------------------------------------------------|
| le m'inscris                                 | J'ai déjà un compte PIX                              |
| Tous les champs sont obligatoires.<br>Prénom | Tous les champs sont obligatoires.<br>Adresse e-mail |
| Vom                                          | Mot de passe                                         |
| Adresse e-mail                               | Ø                                                    |
| Ş                                            | Je me connecte                                       |
| Not de passe 💎 🗞                             | Mot de passe oublie ?                                |
| 99                                           |                                                      |

Rejoindre l'espace Pix Orga de l' établissement via une invitation d'un administrateur existant

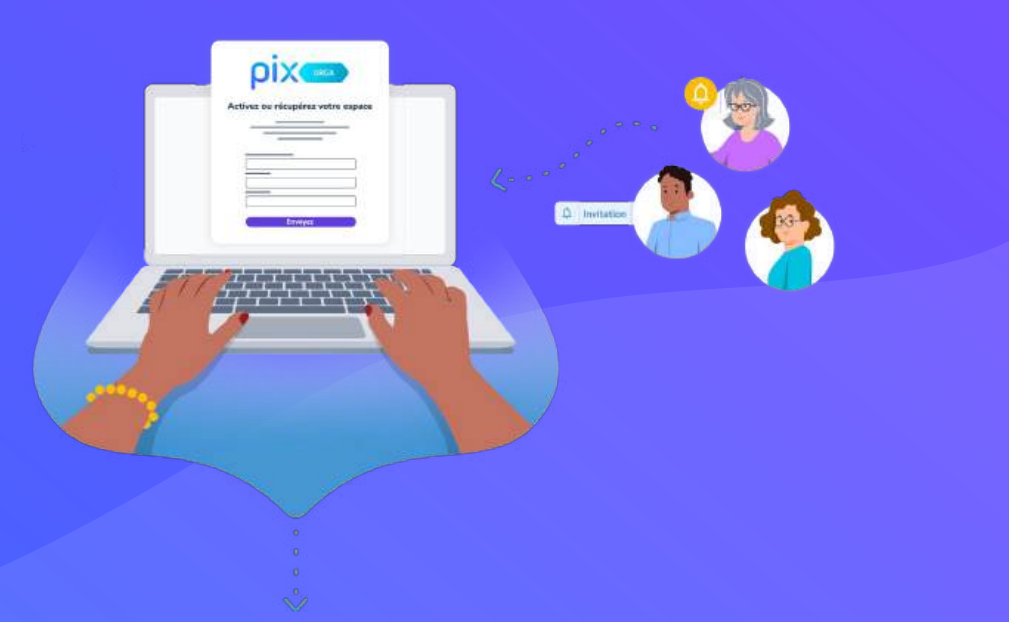

# Être invité à rejoindre l'espace Pix Orga

**Depuis l'onglet "Équipe"**, l'**administrateur** peut inviter le nouveau chef d'établissement à rejoindre l'espace Pix Orga en cliquant sur **"Inviter un membre"** et en renseignant son e-mail.

Le chef d'établissement recevra ainsi un **mail d'invitation**.

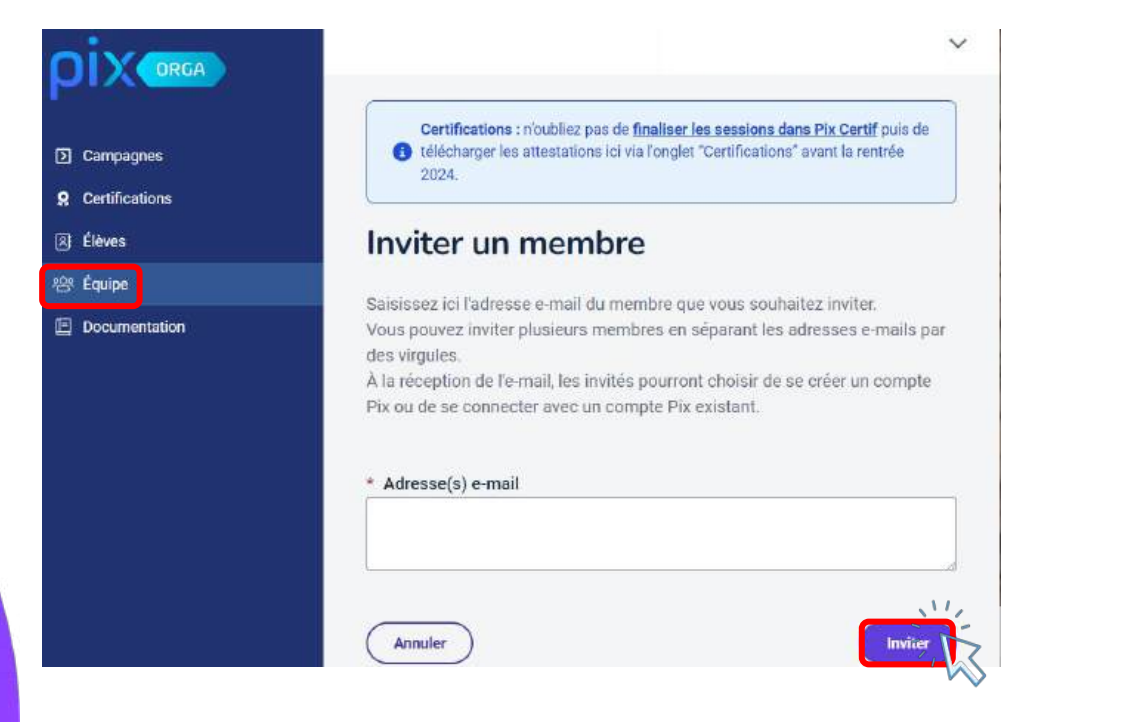

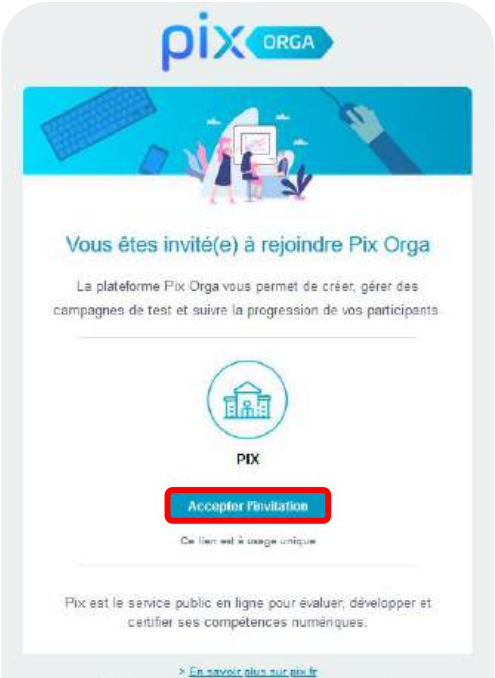

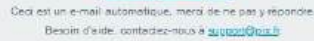

# Accéder à votre espace Pix Orga

Cliquer sur le lien reçu dans l'e-mail d'invitation afin d'accéder à votre espace.

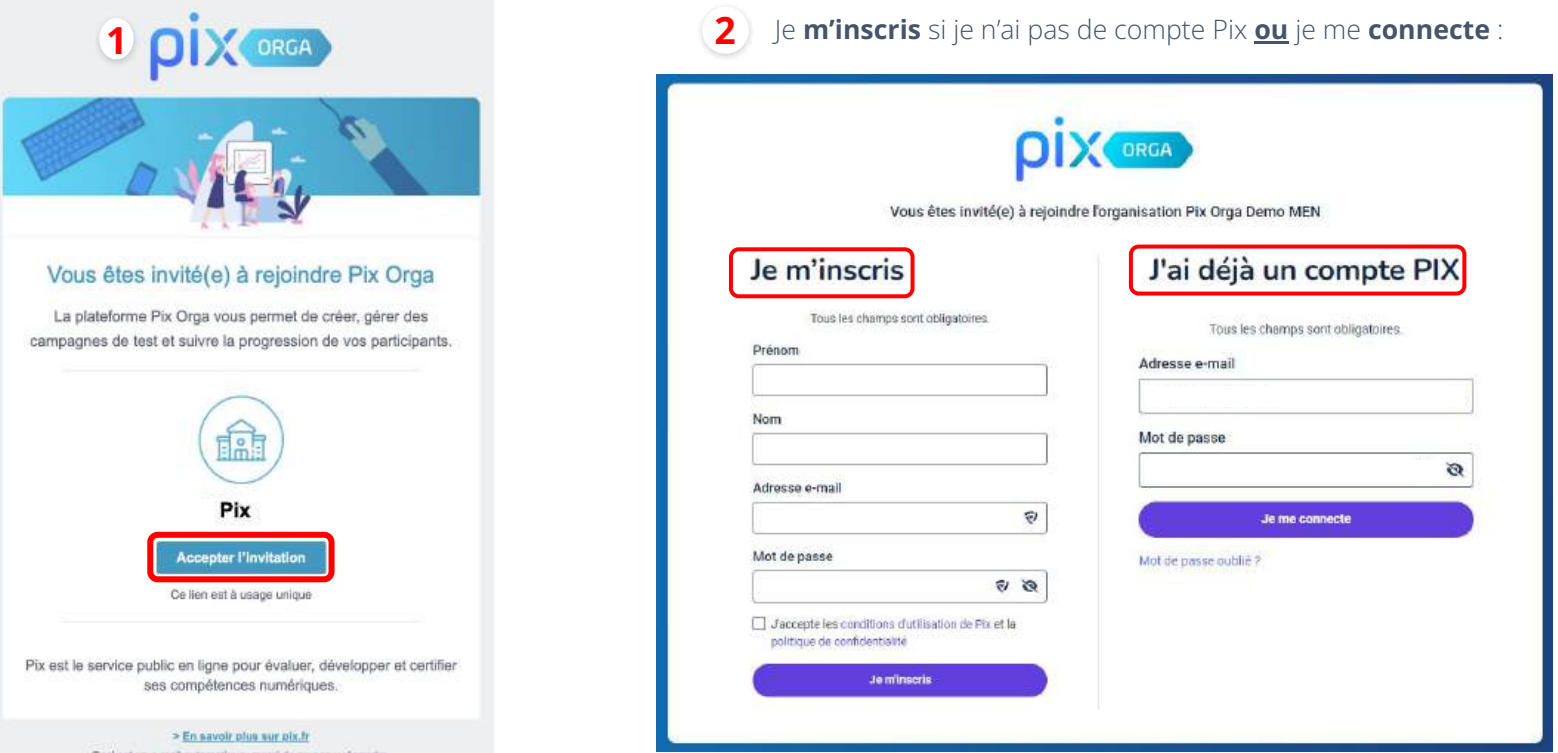

Ceci est un e-mail automatique, merci de ne pas y répondre. Besoin d'aide, contactez-nous igi

# Gérer les accès à l'espace Pix Orga

Les personnes invitées mais n'ayant pas encore rejoint l'espace Pix Orga apparaissent **dans l'onglet "Invitations"**.

La liste des membres de l'espace est affichée par rôle (administrateur et membre).

L'administrateur peut modifier le rôle des autres membres de l'équipe (en cliquant sur **"Modifier le rôle"**) ou supprimer des membres (en cliquant sur "**Supprimer**").

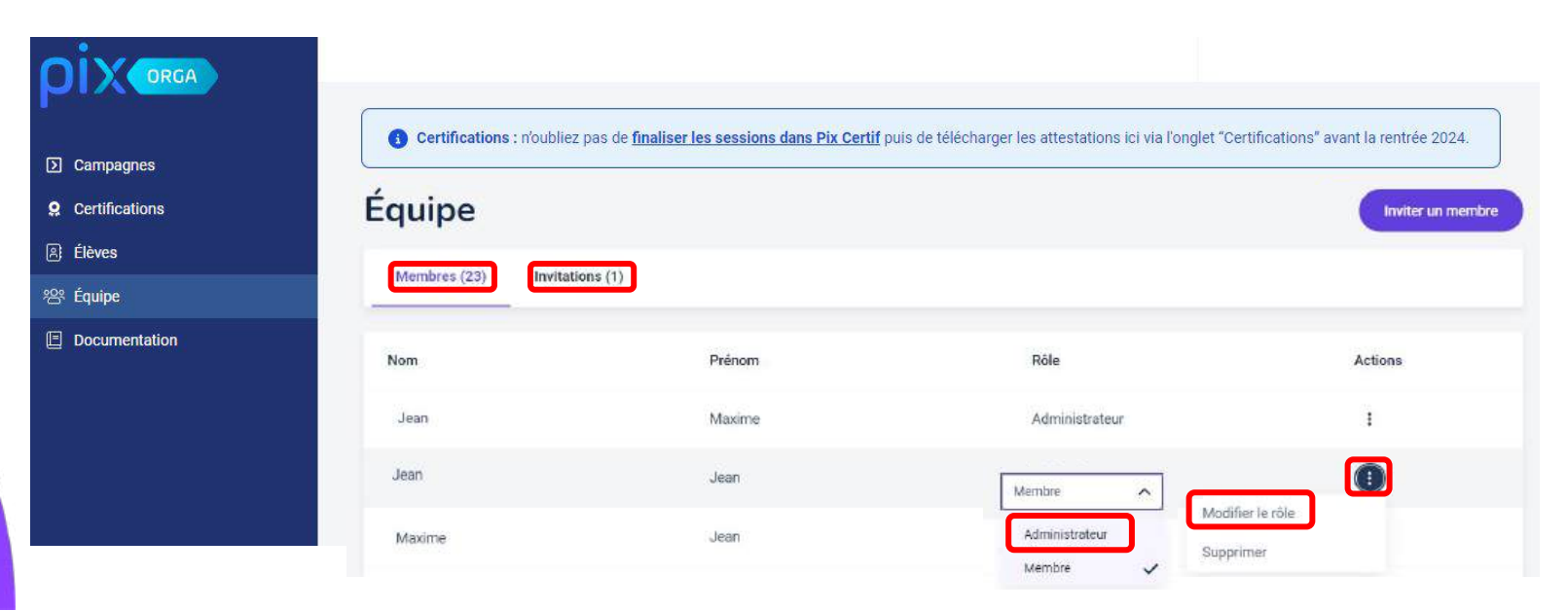

# Se connecter à son espace Pix Orga (après invitation)

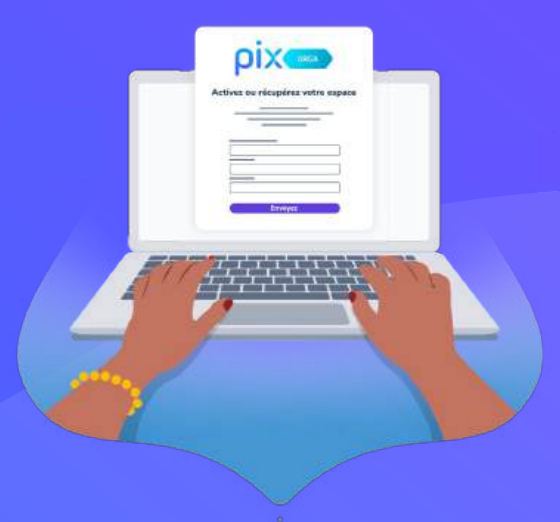

# Pix / Pix Orga : un seul compte, 2 accès

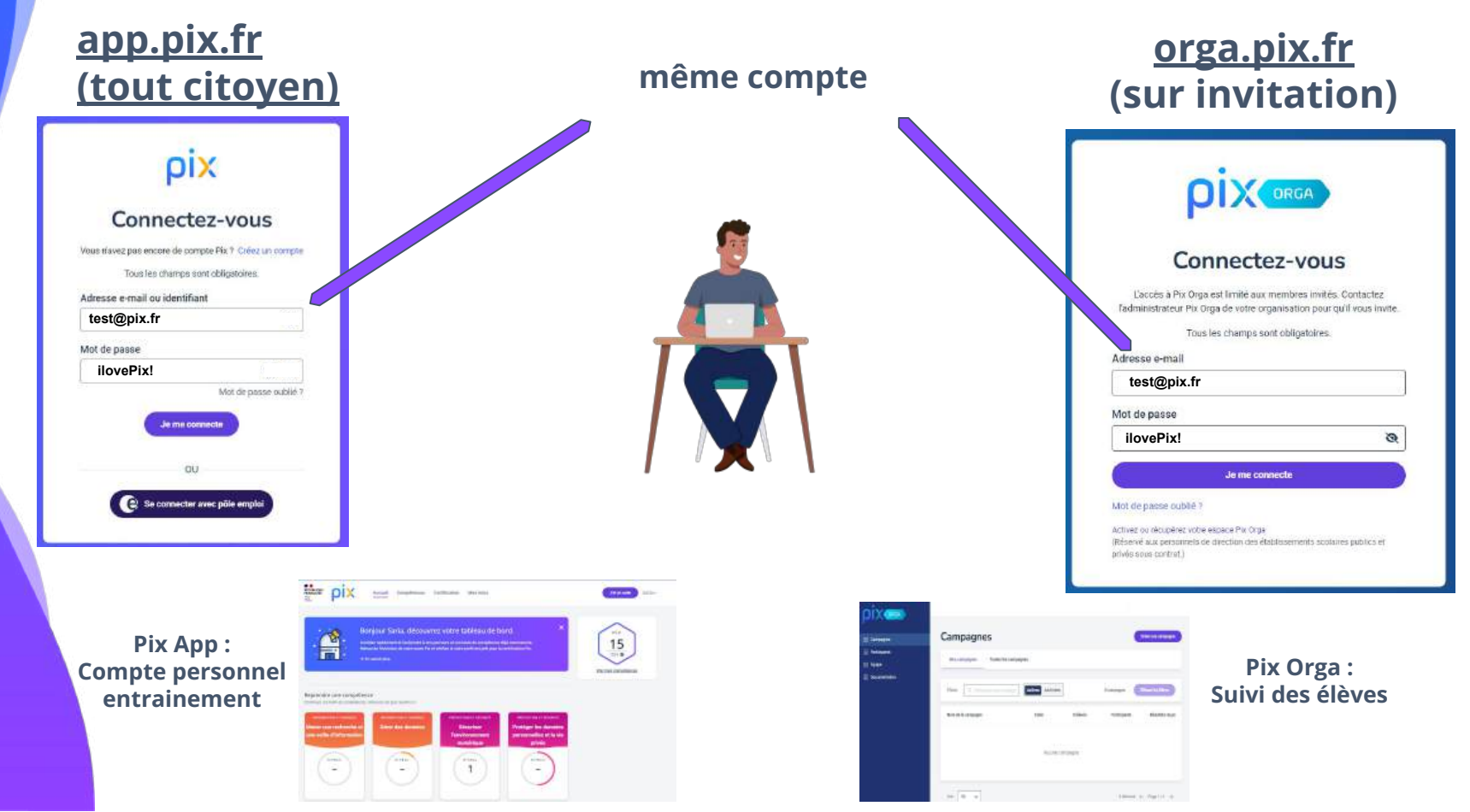

# Passer d'un espace Pix Orga à un autre

Lorsqu'un compte est lié à **deux espace Pix Orga**, il est possible de passer de l'un à l'autre en cliquant sur la **flèche en haut à droite** de Pix Orga.

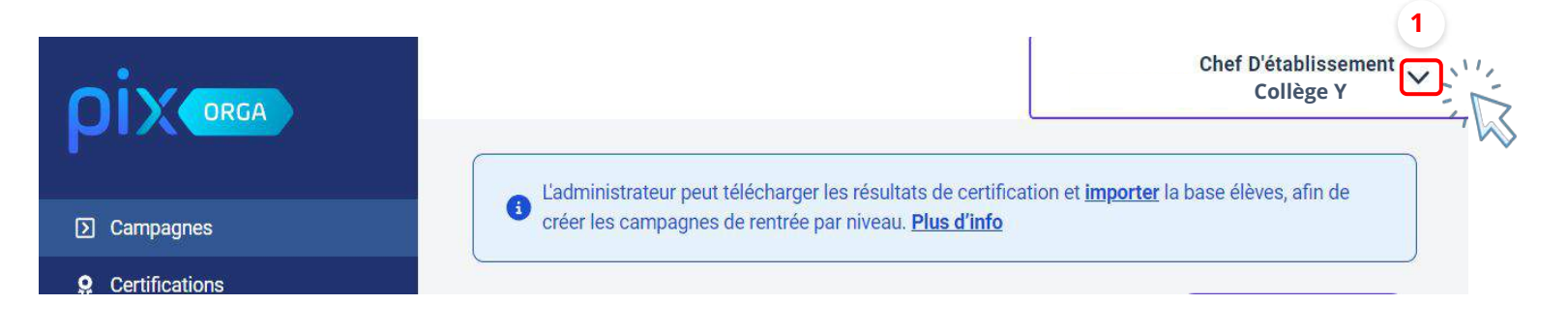

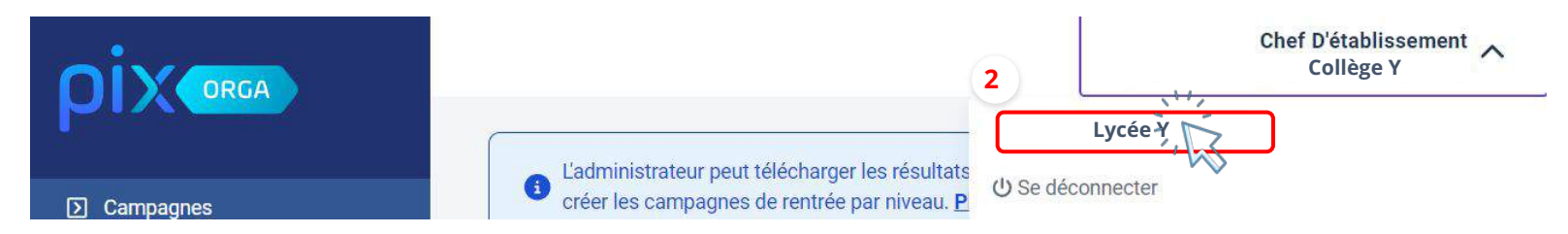

# Sauvegarder / archiver les données liées à la certification de l'année passée <u>avant import</u>

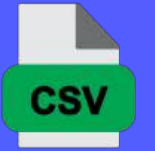

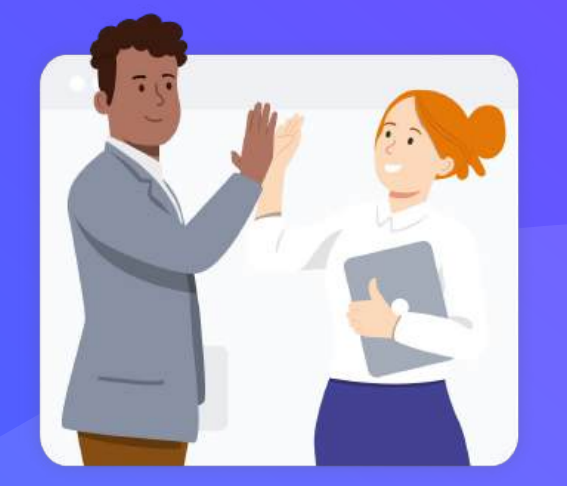

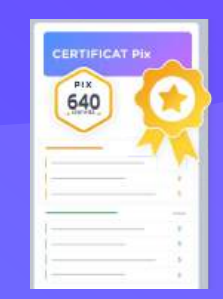

## Exporter les résultats de certification (en CSV)

Sauvegarder les résultats des sessions de certification de l'année scolaire précédente, avant import de la nouvelle base élèves (anciennes données écrasées) :

- Etre **administrateur** de l'espace Pix Orga et cliquer sur l'onglet "**Certifications**".
- Sélectionner **une classe** via le menu déroulant.
- Cliquer sur "exporter les résultats" pour générer le fichier.
- **Répéter** la procédure **pour chaque classe** concernée.
- Ranger les fichiers dans un dossier **d'archivage**.

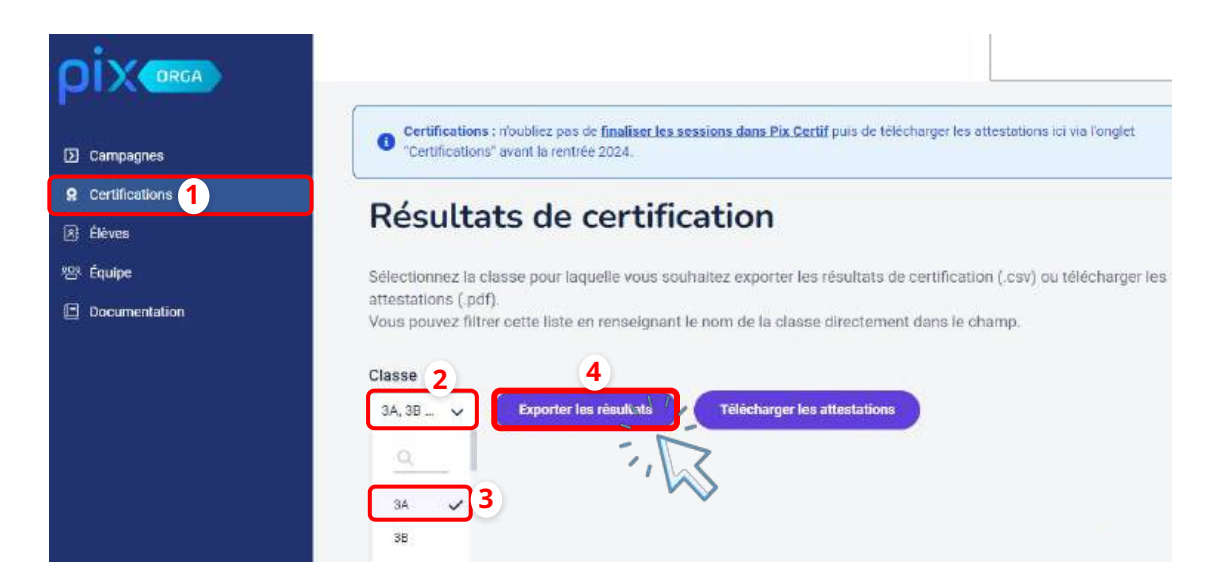

### Télécharger les attestations de certification (en PDF)

Lors de la **cérémonie républicaine** de remise des diplômes, les attestations de certification Pix peuvent être remises aux lauréats.

Pour ce faire, il est nécessaire de **sauvegarder les attestations** avant la nouvelle année scolaire et **<u>avant</u>** <u>**l'import de la nouvelle base élèves**</u>, en suivant cette procédure :

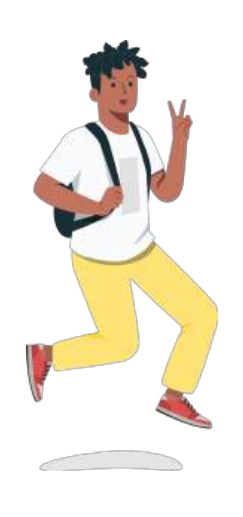

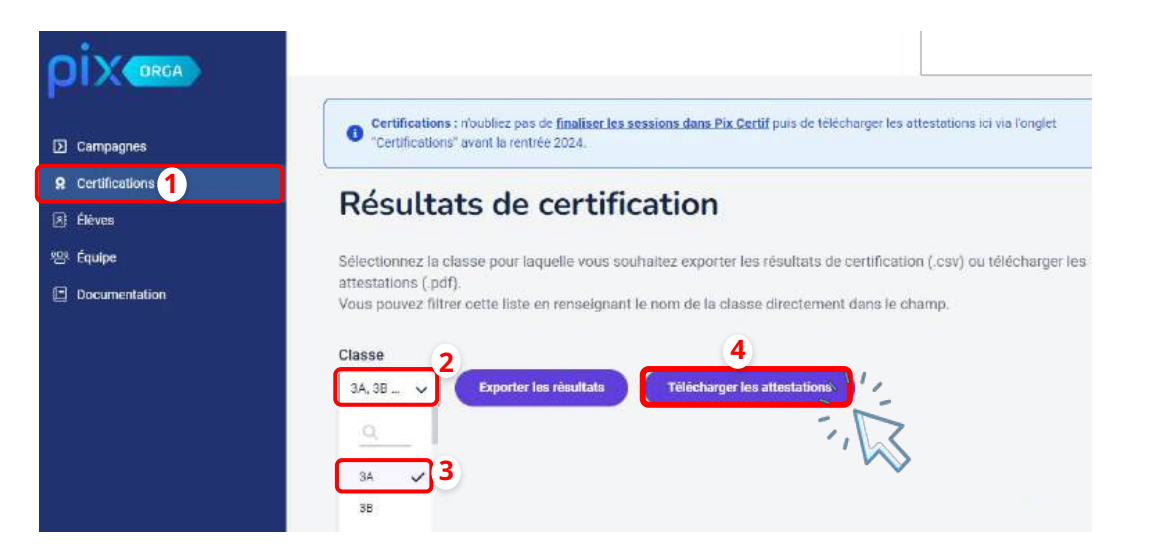

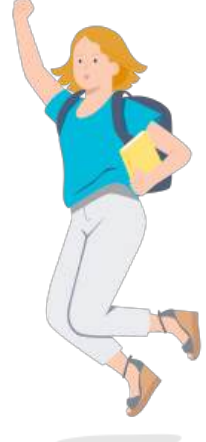

# Importer la nouvelle base élèves dans Pix Orga

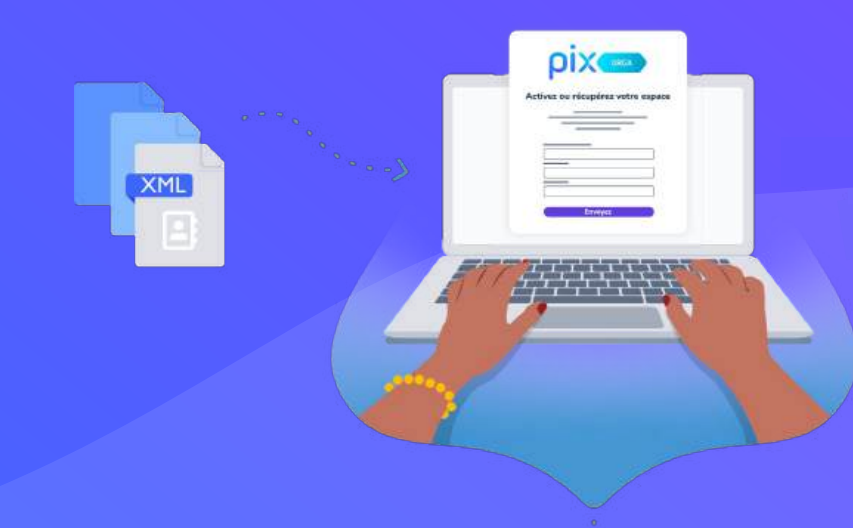

# Télécharger la base élèves depuis SIECLE (MENJ)

- Se connecter à **SIECLE-BEE**,
- Cliquer sur l'onglet "Exportations" et sélectionner "En XML"

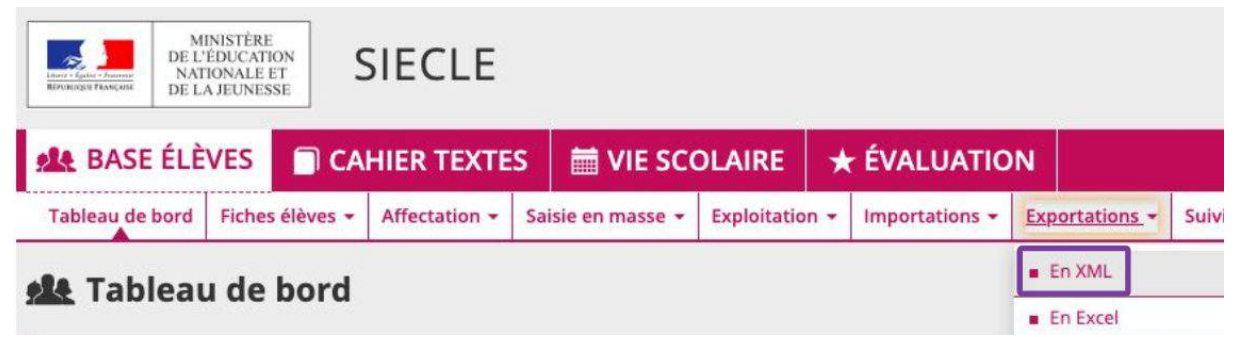

• Choisir l'export générique "Élèves sans adresse"

AR Exportations En VMI

| Spécifiques |
|-------------|
| GFC         |
| ACCIO       |
| ØSSR        |
| SAGESSE     |
|             |

## ou télécharger la base élèves depuis Fregata (MASA)

- Se connecter à Fregata,
- Cliquer sur l'onglet "Gestions des apprenants"

| Linut - Epily - Francis<br>Eliverazor Francis<br>Eliverazor Francis<br>DEL'AGRICULTURE<br>ET DE<br>L'ALIMENTATION |            | Freg |    |
|----------------------------------------------------------------------------------------------------|------------|------|----|
| Gestion des apprenants Échar                                                                                      | iges       |      | je |
| Gestion des apprenants                                                                                            | apprenants |      |    |
| Les divisions                                                                                                    |            |      |    |
| Les responsables                                                                                                  |            |      |    |
|                                                                                                    |            |      |    |

# Télécharger la base élèves depuis Fregata (suite)

- Cliquer en bas à droite sur "Editions",
- Cliquer sur "Export CSV vers Pix"

| Q Rechercher                                        |
|-----------------------------------------------------|
| EXPORT COVIDES apprentints<br>EXEAT                 |
| Certificats de scolarité                            |
| Apprenants par classe administr                     |
| Export CSV vers PIX                                 |
| 🛛 Ajouter un élève 🏾 🛱 Supprimer 🔹 Actions 🔺 🖶 Édit |
|                                                     |

### Importer la base élèves dans Pix Orga

- Se rendre sur l'espace Pix Orga et cliquer sur "Élèves".
- Cliquer sur "Importer la liste".
- Importer le fichier xml ou zip (MENJ) ou csv (MASA) téléchargé précédemment.

| pixorga                                    | Chef D'établissement<br>Demo Pour Import GAR (0808088X)                                                                                                    |
|--------------------------------------------|----------------------------------------------------------------------------------------------------|
| Campagnes                                  | L'administrateur peut télécharger les résultats de certification et <u>importer</u> la base élèves, afin de créer les campagnes de rentrée par niveau. <u>Plus d'info</u>                                                                                                    |
| <ul> <li>Elèves</li> <li>Équipe</li> </ul> | Importer des élèves                                                                                                    |
| Documentation                              | Importer la liste des participants<br>Cette action vous permet de :<br>• ajouter de nouveaux participants<br>• modifier les participants déjà importés<br>• désactiver les anciens participants<br>Importer la liste<br>(formats supportés : .xml, .zip)<br>(formats supportés : .csv) |

ριχ

#### ρix

#### Une **bannière** apparaît pour indiquer l'avancement de **l'import** :

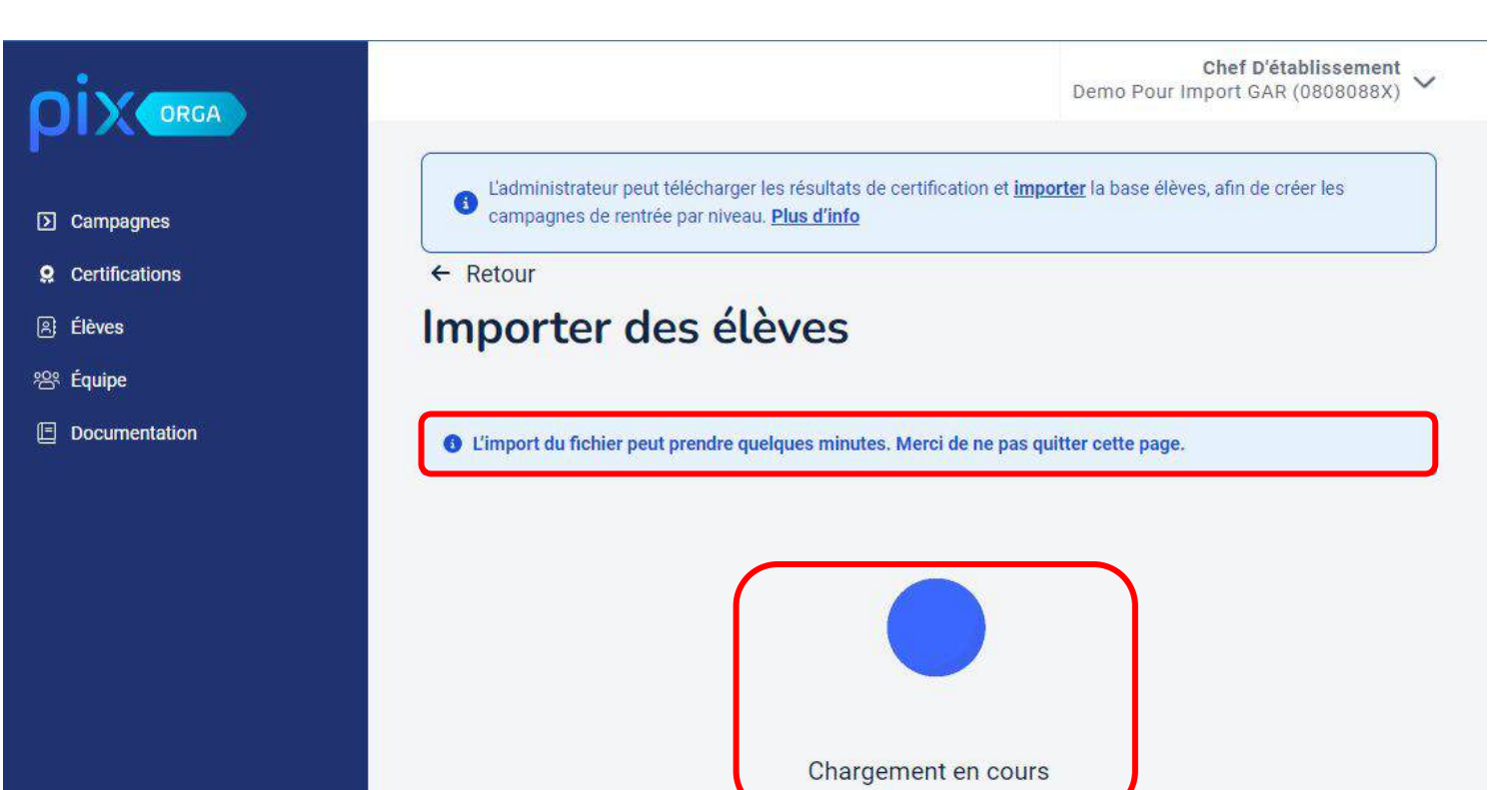

23

#### Lorsque l'import du fichier base élèves est terminé, la plateforme **analyse le contenu** :

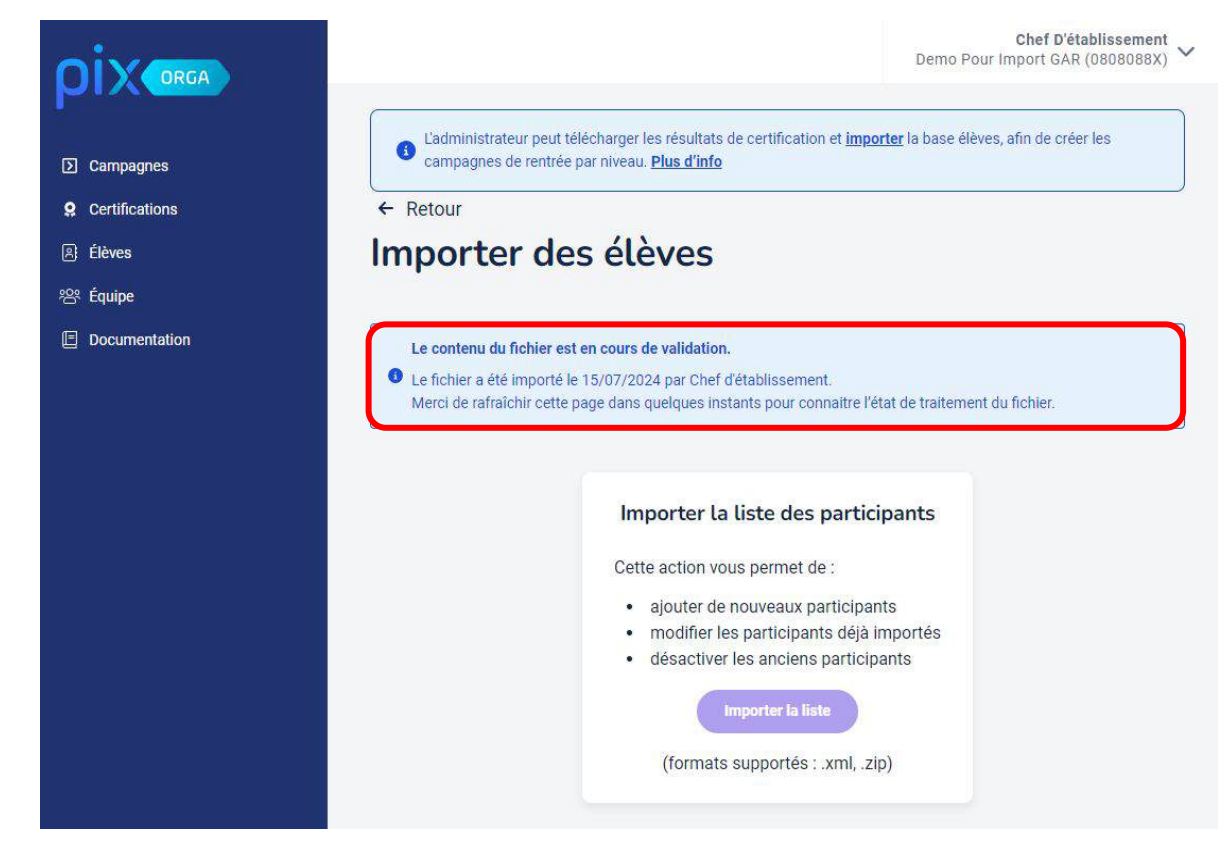

Les élèves/apprentis sans INE véritable ne seront pas importés. Rafraîchir la page **quelques minutes après** pour vérifier la validation du fichier. ρίχ

Une fois l'**analyse terminée,** la plateforme indique que l'**import est réussi** ou indique les **erreurs** dans le fichier :

| Importer des élèves                                                                                                    | Importer des élèves                                                                                                    |  |
|----------------------------------------------------------------------------------------------------|----------------------------------------------------------------------------------------------------|--|
| Ornier fichier importé avec succès le 15/07/2024 par Chef d'établissement.                                                                                                    | Le contenu du Tichier comporte des erreurs. ( <u>voir la lista des erreurs</u> )<br>▲ Le fichier a été importé le 15/07/2024 par Chief d'établissement.<br>Merci de comiger les erreurs et d'importer à nouveau le fichéer.                                              |  |
| Importer la liste des participants<br>Cette action vous permet de :<br>• ajouter de nouveaux participants<br>• modifier les participants déjà importés<br>• désactiver les anciens participants<br>Importer la liste<br>(formats supportés : .xml, .zip) | Importer la liste des participants<br>Cette action vous permet de :<br>ajouter de nouveaux participants<br>modifier les participants déjà importés<br>désactiver les anciens participants<br>(formats supportés : xml, zip)<br>Erreurs dans le dernier fichier importé : |  |
|                                                                                                    | Ligne 1 : champ INE vide.<br>Ligne 13 : champ sexe vide.<br>Ligne 32 : INE déjà présent.                                                                                                    |  |

Suite au nouvel import, les **anciens élèves seront désactivés** et n'apparaîtront plus dans le menu élèves du Pix Orga de l'établissement (leur compte n'est pas impacté). L'import est à réaliser à **chaque entrée ou sortie** d'un élève de l'établissement.